## Presentación de informes anuales de Proyectos de Excelencia de la Junta de Andalucía 2012

## 1- Abrir Internet Explorer

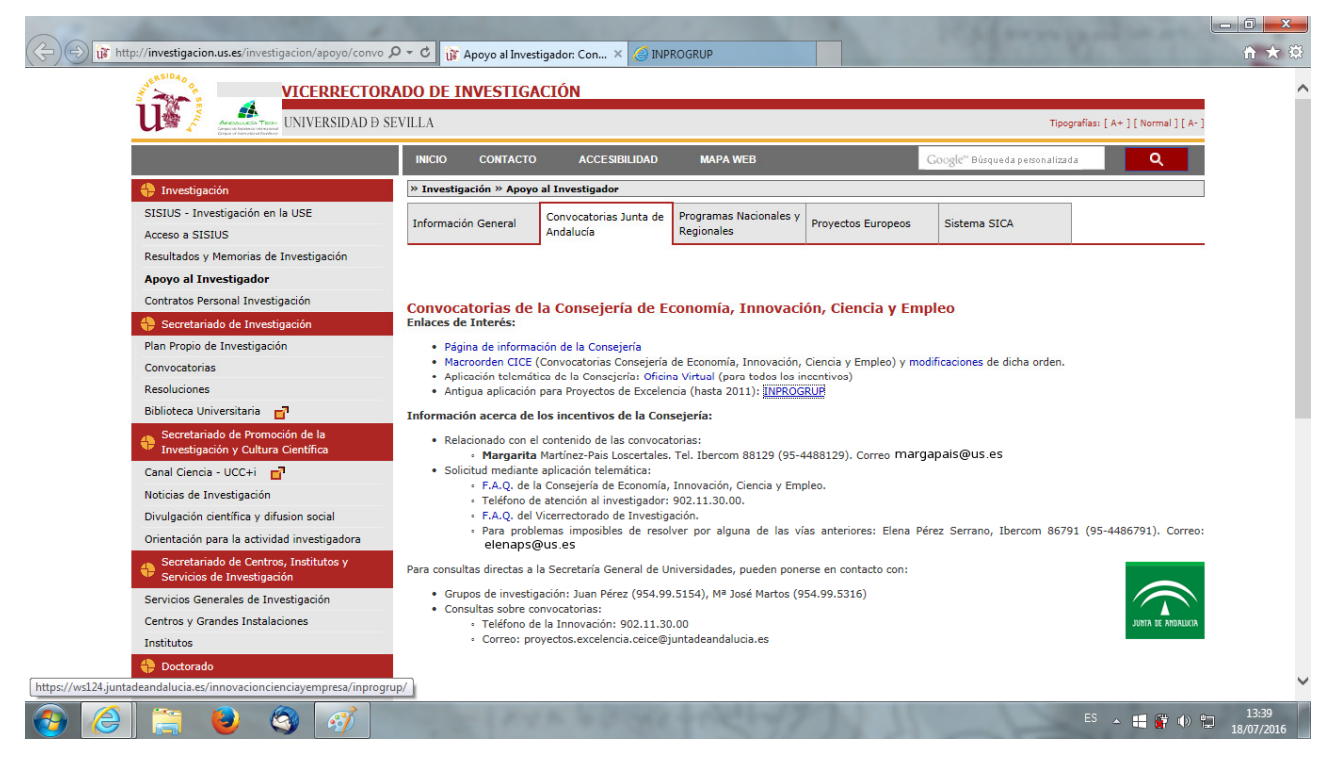

## 2- Entrar en "Oficina Virtual"

|                                              | Mandales Henamentas Enlaces Registos publicos                                                                                                    |
|----------------------------------------------|----------------------------------------------------------------------------------------------------|
|                                              | ♥ La Junta > Economía, Innovación, Ciencia y Empleo > Oficina Virtual                                                                                                    |
| Se encuentr<br>de los mism                   | usted en la Oficina Virtual de la Consejería de Economía, Innovación, Ciencia y Empleo. Esta Ventanilla le permitirá realizar sus trámites de forma telemática, manteniéndole informado en todo momento del estado so. Ofrece los siguientes servicios:                                                                                                    |
| - Identificac<br>- Acceso cor                | in única y clasificación de los procedimientos (Incentivos, Registros, Autorizaciones,).<br>o sin certificado digital.                                                                                                    |
| - Informació<br>- Presentaci<br>- Ayuda en l | r completa y actualizada del estado de los expedientes y trámites en todos los procedimientos (acceso con Certificado Digital).<br>n totalmente telemática o presencial con precarga.<br>nea para facilitarie el uso de esta Ventanilla.                                                                                                    |
| UNA VEZ AC                                   | EDA, SELECCIONE EN LA PARTE SUPERIOR DE LA PANTALLA EL TIPO DE PROCEDIMIENTO.                                                                                                    |
| COMPRIS                                      |                                                                                                    |
| Compruebe<br>Tramitador                      | 150 EQUIND<br>OLI Si su equipo es compatible con las capacidades de firma electrónica (requiere el uso de un certificado digital válido). Sólo para usuarios que accedan a los procedimientos de: Puesta en Funcionamiento (PUES),<br>à Formación Sactorial y Examen, Habilitacionas Profesionales, Registro de Sociedades Cooperativas, Hojas Estadísticas y Registro Andaluz de Cartificados de eficiencia energédica.                                       |
| - AVISO IN<br>instalación y<br>En caso de o  | ORMATIVO: Se encuentra actualizada la información de las FAQ en la que se han incluido dos nuevos anexos relacionados con la matriz de compatibilidad del cliente de @firma 5 y las instrucciones para la<br>desinstalación de una Máquina Virtual Java.<br>uda o de necesitar más información se puede consultar con el Servicio de Atención al Ciudadano en el teléfono 955 063 910 o dirigirse al correo electrónico buzonveb.sac.ceice@juntadeandalucia.es |
|                                              |                                                                                                    |
|                                              |                                                                                                    |
|                                              |                                                                                                    |
|                                              |                                                                                                    |
|                                              |                                                                                                    |
|                                              |                                                                                                    |
|                                              | ÷                                                                                                    |

- 3- Pulsar en "Entrada con certificado" y seleccionamos nuestro certificado de usuario.
- 4- Aceptamos el mensaje inicial.

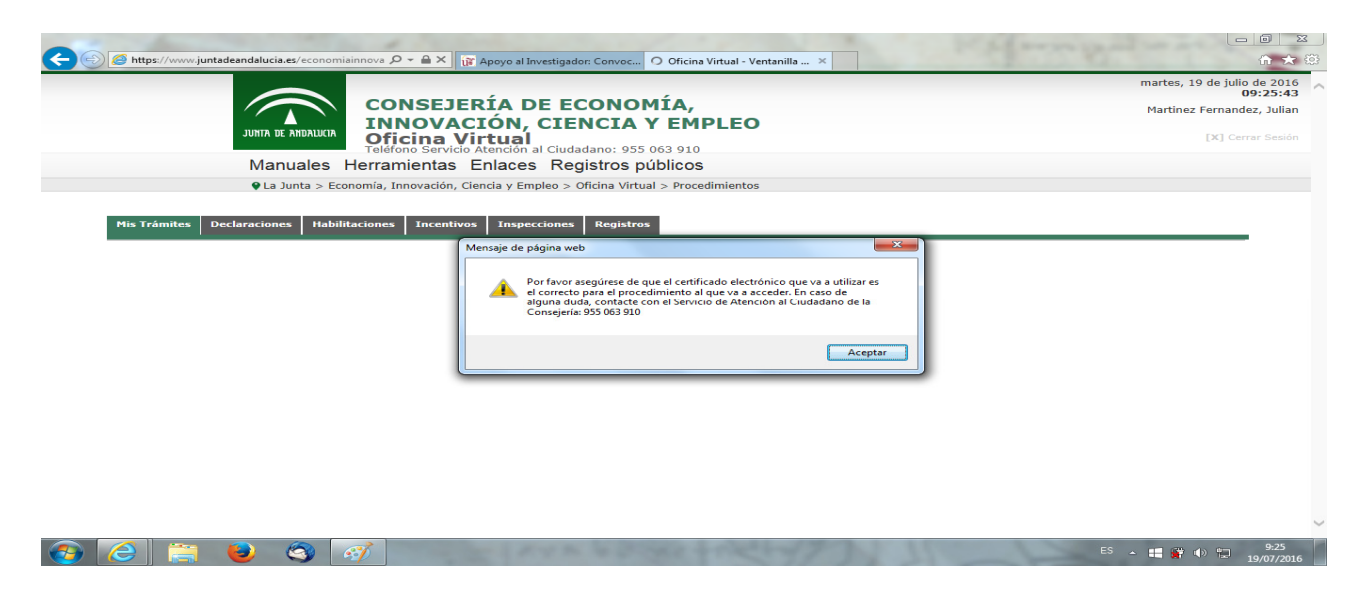

5- Entramos en "Agentes del sistema Andaluz del Conocimiento – (convocatoria 2012

| 🖉 https://www.juntadeandalucia.es/economiainnova D 👻 🖬 🖉 👔 Apoyo al Investigador: Convoc 🦢 Oficina Virtual - Ventanilla 🗙 |                                        |
|----------------------------------------------------------------------------------------------------|----------------------------------------|
|                                                                                                    | martes, 19 de julio de 201<br>09:26:04 |
| CONSEJERIA DE ECONOMIA,                                                                                                   | Martinez Fernandez, Julia              |
| JUNIA DE ANDALUCIA                                                                                                    | [V] Correct Social                     |
| Teléfono Servicio Attención al Ciudadano: 955 063 910                                                                     |                                        |
| Manuales Herramientas Enlaces Registros públicos                                                                          |                                        |
| La Junta > Economía, Innovación, Ciencia y Empleo > Oficina Virtual > Procedimientos                                      |                                        |
|                                                                                                    |                                        |
| Mis Trámites Declaraciones Habilitaciones Incentivos Inspecciones Registros                                               |                                        |
| ST namile service a la service de seix tels de seix tels de service a la telsenanda.                                      |                                        |
| entre acceler a los procedimentos de line cannes depondes para el interesado                                              | 0                                      |
|                                                                                                    | Información de                         |
|                                                                                                    | Procedimientos                         |
| - Tefermanifer del Deconin                                                                                                |                                        |
|                                                                                                    |                                        |
| Nombrei Martinez Fernandez, Julian Nifyniei 297/1900x                                                                     |                                        |
| <u>•</u>                                                                                                    |                                        |
| Modificar Datos<br>Personales                                                                                             |                                        |
|                                                                                                    |                                        |
| Listado de procedimientos de mis tramites accesibles                                                                      |                                        |
| eustal procedimento por nombres                                                                                           |                                        |
| Nombre                                                                                                    | Ŷ                                      |
| Agentes del Sistema Andaluz del Conocimiento - (convocatoria 2012),                                                       | 0                                      |
|                                                                                                    |                                        |
|                                                                                                    |                                        |
|                                                                                                    |                                        |
|                                                                                                    | 9:26                                   |

6- En el desplegable elegimos la convocatoria "**2012 Proyectos de Investigación de Excelencia**" y entramos como "**Investigador Principal**"

| 🖕 La Junta > Economía, Innovación                                                                                                    | Ciencia y Empleo > Oficina Virtual > Proced                                                                                                    | mientos > Acceso a procedimiento                                                                                                    |                                                                                       |                                                                                         |                                |
|----------------------------------------------------------------------------------------------------|----------------------------------------------------------------------------------------------------|----------------------------------------------------------------------------------------------------|---------------------------------------------------------------------------------------|-----------------------------------------------------------------------------------------|--------------------------------|
| La sunta > Economia, Innovación,                                                                                                    | ciencia y Empleo > onema virtuar > Proceu                                                                                                    | mentos > Acceso a procedimento                                                                                                    |                                                                                       |                                                                                         |                                |
|                                                                                                    |                                                                                                    |                                                                                                    |                                                                                       |                                                                                         |                                |
| Acceso a procedimiento                                                                                                    |                                                                                                    |                                                                                                    |                                                                                       |                                                                                         |                                |
| Selección de convocatoria y perfil con la que se accede al procedimie                                                                                                    | to                                                                                                    |                                                                                                    |                                                                                       |                                                                                         |                                |
|                                                                                                    |                                                                                                    |                                                                                                    |                                                                                       |                                                                                         |                                |
|                                                                                                    |                                                                                                    |                                                                                                    | Investigador Principal                                                                | Representante entidad                                                                   | Volver                         |
|                                                                                                    | Acceso a: Agentes del Sistema Andaluz del Con                                                                                                    | ocimiento - (convocatoria 2012).                                                                                                    |                                                                                       |                                                                                         |                                |
| Conocimiento, el Plan Andaluz de Investigación, Desarrollo e Innovaci<br>la actividad investigadora y científica en Andalucia de forma que sita<br>a consegura en la consegura de la consegura de la consegura en la consegura en la | y en coherencia con el Programa Operativo FEDER:<br>cance un mayor nivel competitivo que le permita ha<br>a la hora de cumplimentar los formularios o en cuala<br>logía Dirección General de Investigación y Transfere | FSE de Andalucia 2007-2013 y sus instrument<br>cer frente a los nuevos retos del Espacio Europ<br>uier otro aspecto, estamos a su disposición en<br>ucia del Conocimiento | os de aplicación. El propé<br>eo de Investigación. Para<br>el teléfono unico de infor | isito de este programa es i<br>la aclarar cualquier duda o<br>rmación 955 063 910 de es | ncentivar<br>Jificultad<br>sta |
|                                                                                                    |                                                                                                    |                                                                                                    |                                                                                       |                                                                                         |                                |
|                                                                                                    |                                                                                                    | 2012 Proyect                                                                                                    | os de Investigación de                                                                | e Excelencia                                                                            | ×                              |
|                                                                                                    |                                                                                                    | 2012 Proyect                                                                                                    | os de Investigación de                                                                | s Excelencia<br>Representante entidad                                                   | Volver                         |

7- En la pestaña "En Trámite" pulsamos sobre el botón "Buscar solicitudes"

| O neps// net                                                                                          | v.juntadeandalucia.es                                                                                                    | /economiainnova    | 오 - 🔒 🕈 👔 Apoyo al Investiga                                                                                           | ador: Convoc 🥖 Oficina Virtual - Ventanilla 🗙                                                                                                    |                                                                                                    |          | ίπ <sup>2</sup> |
|----------------------------------------------------------------------------------------------------|----------------------------------------------------------------------------------------------------|--------------------|----------------------------------------------------------------------------------------------------|----------------------------------------------------------------------------------------------------|----------------------------------------------------------------------------------------------------|----------|-----------------|
|                                                                                                    | 🖗 La Jur                                                                                                    | ita > Economía,    | Innovación, Ciencia y Empleo >                                                                                         | Oficina Virtual > Procedimientos > Acceso a procedimiento                                                                                                    |                                                                                                    |          |                 |
| Acceso a pro                                                                                          | cedimiento<br>"juntadeandalucia.es                                                                                                    | (economiainnova    | ク → 量 C (家 Apoyo al Investiga)                                                                                         | ador: Convoc 🧟 Oficina Virtual - Ventanilla 🗴                                                                                                    | (and the set                                                                                                    | 10 00    | - 0<br>ft       |
| Agence                                                                                                | r der olsterna An                                                                                                    |                    | Controcationa 2                                                                                                    | v≠∠).                                                                                                    |                                                                                                    |          |                 |
|                                                                                                    |                                                                                                    |                    | Usted tiene actualmente 20                                                                                             | D8 solicitudes. Utilice las pestañas y los botones ${	extsf{Q}}$ para trabajar con ellas.                                                                                                    |                                                                                                    |          |                 |
| Pendientes de Pre                                                                                     | centación Eo Tr                                                                                                    | imita Perue        | tac Todac                                                                                                    |                                                                                                    |                                                                                                    |          |                 |
| Pendientes de Pre                                                                                     | sentacion                                                                                                    | amite Resue        | tas Todas                                                                                                    |                                                                                                    |                                                                                                    |          | _               |
|                                                                                                    |                                                                                                    |                    |                                                                                                    |                                                                                                    |                                                                                                    |          |                 |
|                                                                                                    |                                                                                                    |                    |                                                                                                    |                                                                                                    |                                                                                                    |          |                 |
| Permite buscar                                                                                        | , consultar y tramitar le                                                                                                    | os expedientes seg | ún los criterios de búsqueda indicados                                                                                 |                                                                                                    |                                                                                                    |          |                 |
| 🗓 Permite buscar                                                                                      | , consultar y tramitar l                                                                                                    | os expedientes seg | ún los criterios de búsqueda indicados                                                                                 |                                                                                                    |                                                                                                    |          |                 |
| Permite buscar                                                                                        | , consultar y tramitar l                                                                                                    | os expedientes seg | ún los criterios de búsqueda indicados                                                                                 |                                                                                                    |                                                                                                    |          |                 |
| Criterios de Bú                                                                                       | r, consultar y tramitar l<br>squeda                                                                                                    | os expedientes seg | ún los criterios de búsqueda indicados                                                                                 |                                                                                                    |                                                                                                    |          |                 |
| Permite buscar     Criterios de Bús     Modalida                                                      | , consultar y tramitar l<br>squeda<br>d de incentivo:                                                                                                    | os expedientes seg | ún los criterios de búsqueda indicados                                                                                 | Nombre investigador:                                                                                                    |                                                                                                    |          |                 |
| Criterios de Bú                                                                                       | ; consultar y tramitar  <br>squeda<br>id de incentivo:                                                                                                    | os expedientes seg | ún los criterios de búsqueda indicados                                                                                 | Nombre investigador:                                                                                                    |                                                                                                    |          |                 |
| Criterios de Bú<br>Modalida<br>En estado                                                              | y consultar y tramitar l<br>squeda<br>ud de incentivo:                                                                                                    | os expedientes seg | ún los criterios de búsqueda indicados Nif Investigador:                                                               | Nombre investigador:                                                                                                    |                                                                                                    |          |                 |
| Criterios de Bú<br>Modalida<br>En estado                                                              | y consultar y tramitar l<br>squeda<br>ud de incentivo:                                                                                                    | os expedientes seg | ún los criterios de búsqueda indicados Nif Investigador:                                                               | Nombre investigador:                                                                                                    |                                                                                                    |          |                 |
| Criterios de Bú<br>Modalida<br>En estado                                                              | r, consultar y tramitar l<br>squeda<br>ud de incentivo:                                                                                                    | os expedientes seg | ún los criterios de búsqueda indicados           Nif Investigador:                                                     | Nombre investigador:                                                                                                    |                                                                                                    |          |                 |
| Criterios de Bú<br>Modalida<br>En estado                                                              | r, consultar y tramitar i<br>squeda<br>dd de incentivo:                                                                                                    | os expedientes seg | ún los criterios de búsqueda indicados                                                                                 | Nombre investigador:                                                                                                    |                                                                                                    |          |                 |
| Criterios de Bú<br>Modalidz<br>En estado<br>Resultados<br>Solicitud                                   | r, consultar y tramitar i<br>squeda<br>ad de incentivo:<br>P: Cualquiera<br>Modalidad Incentivo                                                                      | os expedientes seg | ún los criterios de búsqueda indicados Nif Investigador:                                                               | Nombre investigador:                                                                                                    | Fecha Presentación IIII                                                                                                    | Acciones |                 |
| Criterios de Bú<br>Modalida<br>En estad<br>Resultados<br>Solicitud<br>281                             | , consultar y tramitar  <br>squeda<br>ud de incentivo:<br>Cualquiera<br>Modalidad Incentivo<br>Excelencia                                                            | os expedientes seg | ún los criterios de búsqueda indicados Nif Investigador:                                                               | Nombre investigador:     Estado     Estado     PRESENTACIÓN CON CERTIFICADO DIGITAL, EVALUACIÓN, EVALUACIÓN                                                                                                    | <ul> <li>Fecha Presentación</li> <li>08/02/2012 08:52</li> </ul>                                                                                                    | Acciones |                 |
| Criterios de Bú<br>Modalida<br>En estad<br>Resultados<br>Solicitud<br>281                             | , cossultar y tranitar i<br>squeda<br>id de incentivo:<br>o: Cualquiera<br>Modalidad Incentive<br>Excelencia<br>Excelencia                                           | nif Investigadoř   | ún los criterios de búsqueda indicados           Nif Investigador:           V           Nombre Investigador           |                                                                                                    | <ul> <li>Fecha Presentación</li> <li>08/02/2012 08:52</li> <li>08/02/2012 08:25</li> </ul>                                                                               | Acciones |                 |
| Criterios de Bú<br>Modalida<br>En estad<br>Resultados<br>Solicitud<br>281<br>298<br>306               | , cossultar y tranitar i<br>squeda<br>id de incentivo:<br>o: Cualquiara<br>Modalidad Incentivé<br>Excelencia<br>Excelencia<br>Excelencia                             | s expedientes seg  | ún los criterios de búsqueda indicados           Nif Investigador:           V           Nombre Investigador           |                                                                                                    | <ul> <li>Fecha Presentación</li> <li>08/02/2012 08:52</li> <li>08/02/2012 08:25</li> <li>10/02/2012 11:19</li> </ul>                                                     | Acciones |                 |
| Criterios de Bú<br>Modalida<br>En estad<br>Resultados<br>Solicitud<br>281<br>298<br>306<br>328        | , cossultar y tranitar i<br>squeda<br>id de incentivo:<br>o: Cualquiara<br>Modalidad Incentivé<br>Excelencia<br>Excelencia<br>Excelencia                             | Nif Investigadof   | ún los criterios de búsqueda indicados          Nif Investigador:         V         Nombre Investigador                | Nombre investigador:           Estado           PRESENTACIÓN CON CERTIFICADO DIGITAL EVALUACIÓN, EVALUACIÓN           EVALUACIÓN, EVALUACIÓN           EVALUACIÓN, EVALUACIÓN           EVALUACIÓN, EVALUACIÓN           EVALUACIÓN, EVALUACIÓN                                                                                                    | <ul> <li>Fecha Presentación</li> <li>O8/02/2012 08:52</li> <li>O9/02/2012 08:25</li> <li>10/02/2012 11:19</li> <li>13/02/2012 09:41</li> </ul>                           | Acciones |                 |
| Criterios de Bú<br>Modalida<br>En estad<br>Resultados<br>Solicitud<br>281<br>298<br>306<br>328<br>345 | , cossultar y tranitar i<br>squeda<br>ad de incentivo:<br>o: Cualquiara<br>Modalidad Incentivé<br>Excelencia<br>Excelencia<br>Excelencia<br>Excelencia<br>Excelencia | Nif Investigadof   | ún los criterios de búsqueda indicados           Nif Investigador:           V   Nombre Investigador           A       | Nombre investigador:           Estado           PRESENTACIÓN CON CERTIFICADO DIGITAL, EVALUACIÓN, EVALUACIÓN           EVALUACIÓN, EVALUACIÓN           EVALUACIÓN, EVALUACIÓN           EVALUACIÓN, EVALUACIÓN           EVALUACIÓN, EVALUACIÓN           PRESENTACIÓN CON CERTIFICADO DIGITAL, EVALUACIÓN, EVALUACIÓN           PRESENTACIÓN CON CERTIFICADO DIGITAL, EVALUACIÓN, EVALUACIÓN | <ul> <li>Fecha Presentación</li> <li>08/02/2012 08:52</li> <li>09/02/2012 08:25</li> <li>10/02/2012 11:19</li> <li>13/02/2012 09:41</li> <li>10/02/2012 11:37</li> </ul> | Acciones | e Documer       |
| Criterios de Bú<br>Modalida<br>En estad<br>Solicitud<br>281<br>298<br>306<br>328<br>345               | , cossultar y tranitar i<br>squeda<br>id de incentivo:<br>Cualquiera<br>Modalidad Incentivo<br>Excelencia<br>Excelencia<br>Excelencia<br>Excelencia                  | Nif Investigadot   | ún los criterios de búsqueda indicados           Nif Investigador:           V   Nombre Investigador           Registr | Nombre investigador:     Estado     Estado     PRESENTACIÓN CON CERTIFICADO DIGITAL, EVALUACIÓN, EVALUACIÓN     EVALUACIÓN, EVALUACIÓN     EVALUACIÓN, EVALUACIÓN     EVALUACIÓN, EVALUACIÓN     PRESENTACIÓN CON CERTIFICADO DIGITAL, EVALUACIÓN, EVALUACIÓN ros encontrados : 208. Mostrados del 1 al 5                                                                                      | <ul> <li>Facha Presentación</li> <li>08/02/2012 08:52</li> <li>08/02/2012 08:53</li> <li>10/02/2012 11:19</li> <li>13/02/2012 09:41</li> <li>10/02/2012 11:37</li> </ul> | Acciones | e Documer       |

8- A la derecha de nuestra solicitud debe aparecer un botón "Aporte de documentación"

9- Seleccionamos el archivo de la memoria y lo subimos. Posteriormente pulsamos sobre ·"Firmar"

10- Ahora aparecen una serie de ventanas en las que debemos pulsar "Aceptar" o "Continuar". NUNCA CANCELAR.

11- Se nos pedirá el certificado de usuario.

12-Y tras unos segundos aparecerá una confirmación de firma correcta.

| CONSEJERÍA DE ECONOMÍA, INNOVACIÓN, CIE<br>Teléfono Servicio Atención al Ciudadano: 953 063 910 | CONSEJERÍA DE ECONOMÍA, INNOVACIÓN, CIENCIA Y EMPLEO<br>Taléfono Servicio Atanción al Ciudadano: 933 063 910            |  |  |  |  |
|-------------------------------------------------------------------------------------------------|----------------------------------------------------------------------------------------------------|--|--|--|--|
|                                                                                                 | PROCESO DE FIRMA FINALIZADO                                                                                             |  |  |  |  |
|                                                                                                 | - Documento Formulario_memorias_proyectos_excelencia_P12-<br>SEJ-328.pdf registrado en @ries con número 201699902222388 |  |  |  |  |
|                                                                                                 | Volver                                                                                                    |  |  |  |  |